## Connecting a Mac laptop to Cuesta's Eduroam Wi-Fi Network

Eduroam is a worldwide network of research and education institutions that broadcast the eduroam wireless network.

If a wireless device is properly configured for eduroam it will automatically connect at any participating institution. Cal Poly is the closest participating institution, to search for others visit the <u>eduroam U.S. Connectors website</u>.

Please note: If you are connecting a Cuesta issued device the Wi-Fi should connect automatically and may utilize a different network (managed devices, for all employee issued machines), do not change the network on Cuesta issued laptops.

To set up your macOS device to automatically connect to Cuesta's wireless access:

- 1. Select the wireless icon on the Mac menu bar.
- 2. Ensure the Wi-Fi slider is set to On
- 3. Under Other Networks,

select eduroam

4. In the Username box,

enter your Cuesta email address.

5. In the password box,

enter your Cuesta password.

- 6. Click Join
- 7. A "Verify Certificate" window will appear.

## Click Show Certificate.

- 8. The validated certificate is for: radius.cuesta.edu
- 9. Click on **Continue**.
- 10. Your device will now automatically connect to eduroam when on campus.

| Wi-Fi                    |         |
|--------------------------|---------|
| Personal Hotspot         |         |
| ©                        | •••• 5G |
| Other Networks           | $\odot$ |
| CuestaGuest              |         |
| <pre>eduroam Other</pre> |         |
| Network Preferences      |         |

| The Wi-Fi network "eduroam" requires WPA2 enterprise credentials. |                                                                                                    |                                                                  |  |
|-------------------------------------------------------------------|----------------------------------------------------------------------------------------------------|------------------------------------------------------------------|--|
|                                                                   | Mode:                                                                                                    | Automatic 😒                                                      |  |
|                                                                   | Username:                                                                                                    | chris_cougar@my.cuesta.edu                                       |  |
|                                                                   | Password:                                                                                                    | •••••                                                            |  |
|                                                                   |                                                                                                    | <ul> <li>Show password</li> <li>Remember this network</li> </ul> |  |
| ?                                                                 |                                                                                                    | Cancel                                                           |  |
|                                                                   | Verify Cer                                                                                                    | tificate                                                         |  |
| <b></b>                                                           | Authenticating to network "defunction"<br>Before anthencicating to network "adduct acetatoric", you should examine the server's<br>certificate the event that is a spectrum of the function.<br>To view the certificate, clair "these Certificate". |                                                                  |  |
| ?                                                                 | Show Certificate                                                                                                    | Cancel Continue                                                  |  |
|                                                                   | Verify Cer                                                                                                    | tificate                                                         |  |
| <b></b>                                                           | Authenticating to network "eduroam"<br>Effore authenticating to network "educate.edur", you should examine the server's<br>certificate is ensure that it is approximation for this network.<br>To view the certificate, citick "Show Certificate!   |                                                                  |  |
| Always trus                                                       | t "radius.cuesta.edu"<br>ust RSA Certification Authority<br>ommon RSA Server CA<br>radius.cuesta.edu                                                                                                    |                                                                  |  |
| > Trust<br>> Details                                              | radius.cuesta.edu<br>Issued by: InCommon RSA Server CA<br>Expires: Saturday, June 1, 2024 at 4:5<br>This certificate is valid                                                                                                    | 19:59 PM FucIfic Dwylghi Time                                    |  |
| ?                                                                 | Hide Certificate                                                                                                    | Cancel                                                           |  |